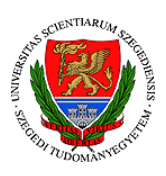

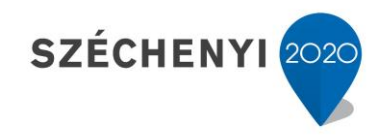

## Sisák István

## Számítógépes gyakorlati feladat a Precíziós tápanyag-gazdákodás tárgyhoz precíziós agrárgazdálkodási szakmérnök hallgatók számára - 1.

Jelen tananyag a Szegedi Tudományegyetemen készült az Európai Unió támogatásával.

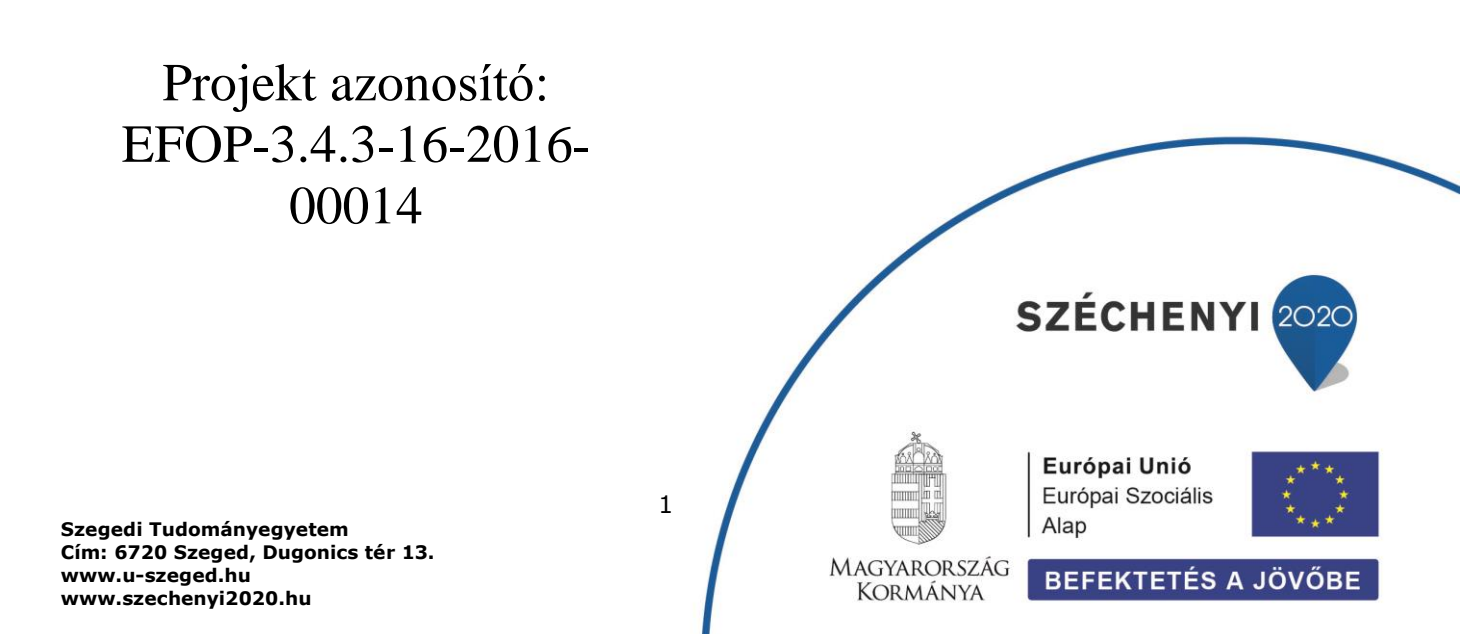

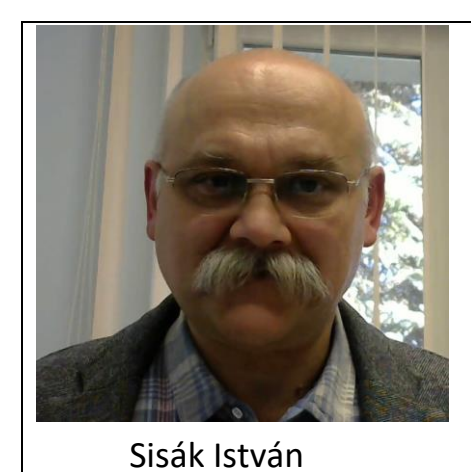

Olvasási idő: 30 perc Végrehajtási idő: 100-135 perc

Feladat 1: Talajtani alapadatok előkészítése elemzésre (ismétlés, kiegészítés) Szükséges programok: Saga 6.3.0 Szükséges adatok: elküldött vagy korábban magunk által előállított shp állományok

A Saga programba behívtuk a talajpontokat tartalmazó fájlt (File>Shapes>Load). Ez megjelenik a bal fölső (Manager) ablak középső fülére (Data) kattintva az adatok között. Az adatokat hozzá tudjuk adni egy új térképi nézethez (jobb klikk a pontadat nevére, majd Add to map és New). A pontadatokból krigeléssel hozunk létre a teljes területre interpolált raszteres adatot. Manager ablak Tools fül Spatial and Geostatistics>Kriging>Ordinary Kriging utasítással, majd a középső ablakban a Points: talajpontok és az Attributes: CaCO3 beállítás után, az Apply és az Execute gombok megnyomásával egy újabb raszteres réteget hozunk létre a krigelés módszerével. Ha a térképi nézetben (jobb oldali nagy ablak) nem látszanak a pontok, akkor a Manager ablak Maps fül alatt a pontokat a raszter réteg fölé kell vinni a pontok nevét (Jobb egér gombbal rákattintunk, és a gombot lenyomva tartva rátoljuk a felső állomány nevére a pontok nevét. Ezzel a pontok kerülnek felülre és láthatók lesznek.

Figyelem: az itt bemutatott első szemléltető képernyő kép EOV vetületű állományt mutat, de a tényleges végrehajtás során WGS 84 vetületű állományt használjunk, hogy ne legyen szükség felesleges konverziókra!

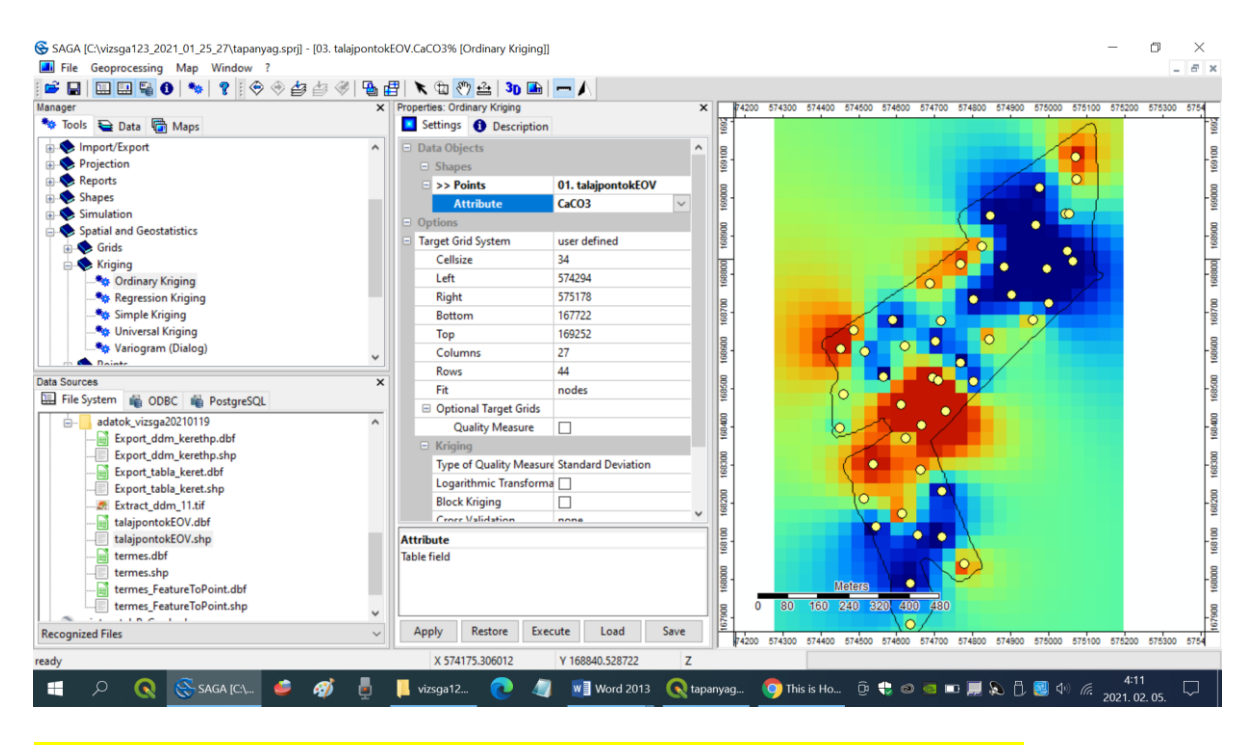

A krigelés elméletileg sokkal jobb módszer, mint az egyéb interpolációs módszerek. Egy elméleti modellt használ a pontok egymástól való távolsága és a talajtulajdonság varianciája összefüggésének a leírására, és megengedi azt, hogy ettől a modelltől eltérő hiba is legyen az adatokban. Az Execute gomb megnyomása után erre a modellre vonatkozó ablak jelenik meg. A tényleges összefüggést a diagram vízszintes tengelyén ábrázolt ponttávolság (Distance) és a mi esetünkben a CaCO3 tartalom varianciája (Variance) között a pontok mutatják, az erre illesztett elméleti összefüggést pedig a folytonos vonal. A bal oldali lehetőségek közül válasszuk ki a Preferred Functions (előnyben részesített függvények) közül egy megfelelően illeszkedő föggvényt (pl. négyzetgyök függvényt: square root vagy logaritmikus függvényt: logarithmic), és kattintsunk a bal felső sarokban az OK gombra.

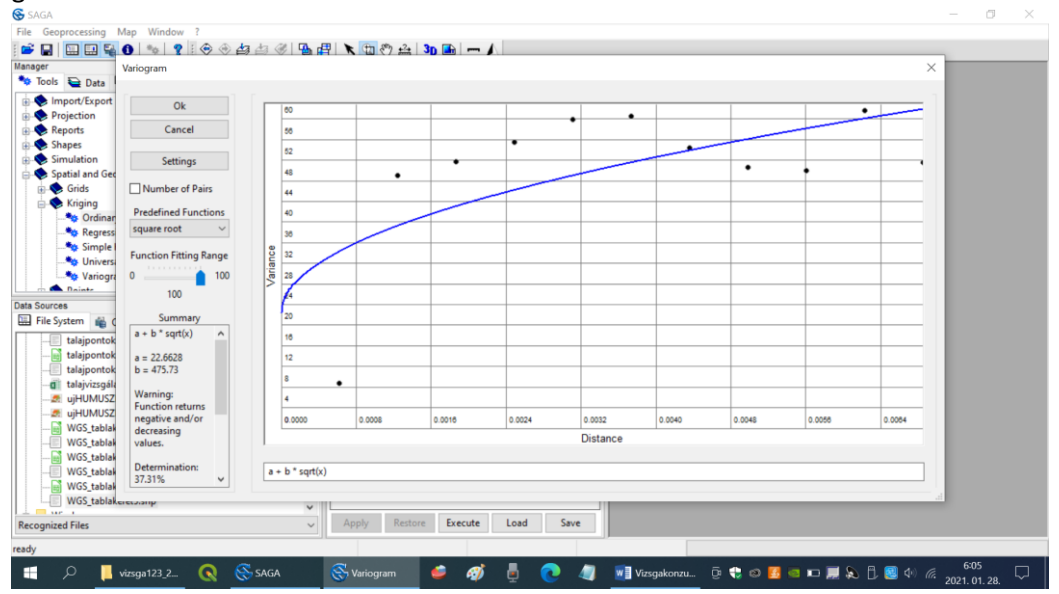

Ha a raszteres állomány létrejött, akkor látszik a Manager-Data ablakban. Csináljunk belőle új térképet (Data fül alatt **jobb** klikk a nevére és Add to map > New), amihez a táblakeretet és a pontokat is hozzáadjuk (Add to map után a meglévő térképlap nevét választjuk), és középső ablakban beállítjuk a jelmagyarázatot (Legend). Az adatok tényleges terjedelménél (0-26 %) kisebb a becsült térkép terjedelme (kb. 4-14 %), ez a krigelés sajátossága.

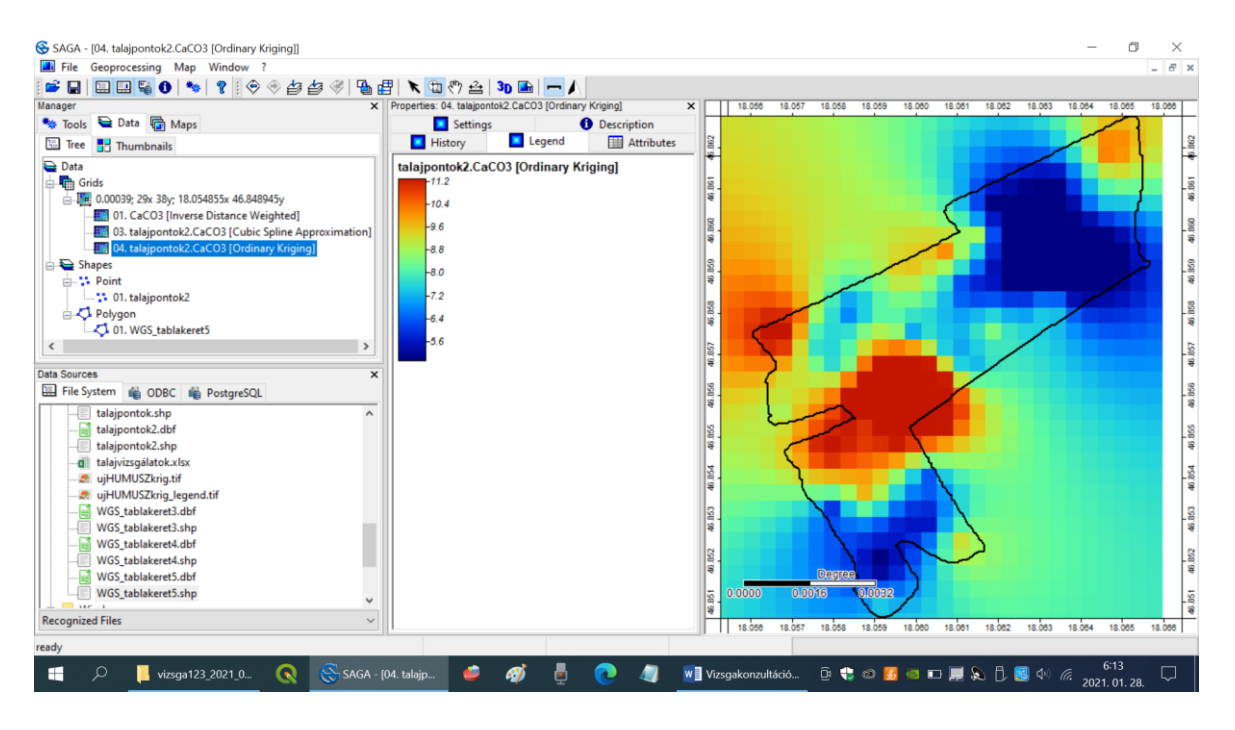

Mentsük el a három eredményül kapott raszteres állományt. A Manager-Data ablakban jobb egérgombbal kiválasztjuk a menüből a Save as Image lehetőséget.

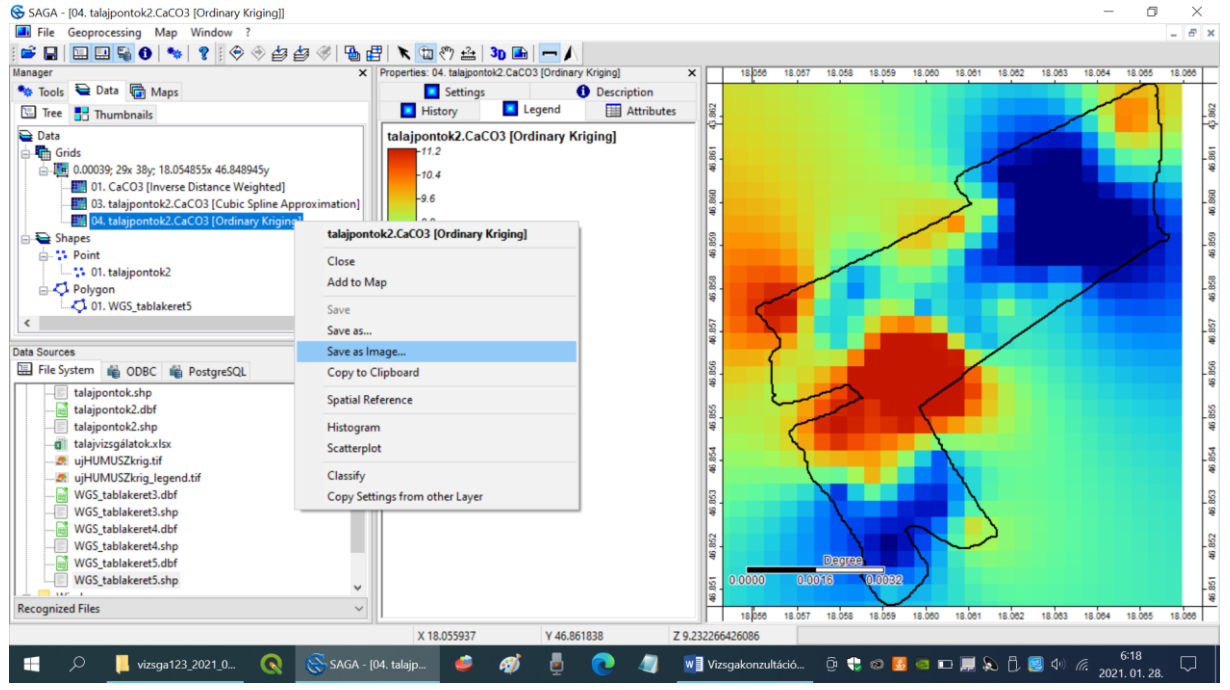

Jól megjegyezhető nevet adunk az állományunknak, és **(FONTOS!)** .tif formátumban mentjük el (Save as type ablakocska alul).

| dezés 🔻 Új mappa    | í.                          |                     |          |        |        |  | 8:: • |
|---------------------|-----------------------------|---------------------|----------|--------|--------|--|-------|
| adatok_vizsga20 ^   | Név                         | Dátum               | Típus    | Méret  | Címkék |  |       |
| AM ASzF             | Fytract ddm 11              | 2020 05 20 15:02    | TIE fail | 120 KB |        |  |       |
| Tudásközpont        | HUM krig TIE                | 2021. 01. 26. 17:21 | TIE fáil | 4 KB   |        |  |       |
| Creative Cloud Fil  | HUM krig TIF legend         | 2021, 01, 26, 17:21 | TIF fáil | 168 KB |        |  |       |
|                     | KA IDW TIF                  | 2021.01.26.17:19    | TIF fájl | 4 KB   |        |  |       |
| OneDrive            | KA_IDW_TIF_legend           | 2021. 01. 26. 17:19 | TIF fájl | 158 KB |        |  |       |
|                     | MESZ_krig_TIF               | 2021.01.26.17:21    | TIF fájl | 47 KB  |        |  |       |
| Ez a gep            | MESZ_krig_TIF_legend        | 2021.01.26.17:21    | TIF fájl | 163 KB |        |  |       |
| 3D objektumok       | ujHUMUSZkrig                | 2021.01.27.19:02    | TIF fájl | 4 KB   |        |  |       |
| Asztal              | ujHUMUSZkrig_legend         | 2021.01.27.19:02    | TIF fájl | 168 KB |        |  |       |
| Dokumentumok        |                             |                     |          |        |        |  |       |
| Képek               |                             |                     |          |        |        |  |       |
| Letöltések          |                             |                     |          |        |        |  |       |
| Videók              |                             |                     |          |        |        |  |       |
| Zene                |                             |                     |          |        |        |  |       |
| WIN10 (C:)          |                             |                     |          |        |        |  |       |
| WIN10-REGL(D-)      |                             |                     |          |        |        |  |       |
|                     |                             |                     |          |        |        |  |       |
| gazdasagi (((152    |                             |                     |          |        |        |  |       |
| File name: mesz     | artalom krigelessel         |                     |          |        |        |  |       |
| Conceptione Trees   | d Income File Former (Frid) |                     |          |        |        |  |       |
| Save as type: lagge | d image File Format (".tit) |                     |          |        |        |  |       |
|                     |                             |                     |          |        |        |  |       |
|                     |                             |                     |          |        |        |  |       |

TOVÁBBI FELADAT: Ugyanígy ELKÉSZÍTJÜK és elmentjük a 1.) kötöttségi számra, 2.) humusztartalomra, 3.) felvehető foszfor és 4.) kálium tartalomra vonatkozó raszteres állományunkat is. Ezeket a QGIS programmal fogjuk megnyitni és használni. Próbáljanak ki több függvényt is a krigelés során, amelyek a variancia és a pontok távolságát leírják (linear, spherical, square root, logarithmic) és értékeljék a tapasztalatokat!

További olvasnivaló angolul értők részére: https://sagatutorials.wordpress.com/training-manual/

Ellenőrző kérdések:

1. Milyen függvényekkel írhatjuk le a krigelés során a variancia függését a pontok távolságától?